## Steps to Use Software

Pengpeng Lin and Huanjing Wang Department of Mathematics and Computer Science Western Kentucky University

Step 1 : double click the program icon labeled with "Search Algorithm Implementation"

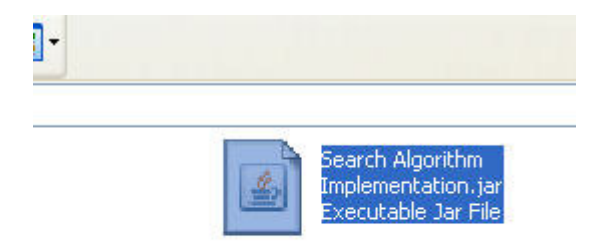

Step 2 : go to button "file" at the leftmost corner and click "open file":

| File  | Select Algorithm |
|-------|------------------|
| Oper  | n File Ctrl-F    |
| Exits | Escape           |
| Exits | Escape           |
|       |                  |
|       |                  |
|       |                  |
|       |                  |

Step 3 : select data file with "CSV" extension :

| ook <u>i</u> n: 📑 | My Documents |      | = |
|-------------------|--------------|------|---|
| 🗂 My Corel S      | shows        | <br> |   |
| 🗂 My Music        |              |      |   |
| 🗂 My Picture      | s            |      |   |
| 🗂 My PSP Fi       | les          |      |   |
| 🗂 My Receiv       | ed Files     |      |   |
| 🗂 My Sharin       | g Folders    |      |   |
| ) thedata.cs      | sv           |      |   |
| ile <u>N</u> ame: | thedata.csv  |      | _ |
| iles of Type      | All Files    |      | - |

| 🛃 Search Algorithm Implementation 📃 🗖 🔀 |             |          |       |      |   |
|-----------------------------------------|-------------|----------|-------|------|---|
| File Select Algorithm                   | 1           |          |       |      |   |
| the data set                            |             |          |       |      |   |
| outlook                                 | temperature | humidity | windy | play |   |
| sunny                                   | hot         | high     | FALSE | no   | - |
| sunny                                   | hot         | high     | TRUE  | no   |   |
| overcast                                | hot         | high     | FALSE | yes  |   |
| rainy                                   | mild        | high     | FALSE | yes  |   |
| rainy                                   | cool        | normal   | FALSE | yes  |   |
| rainy                                   | cool        | normal   | TRUE  | no   | = |
| overcast                                | cool        | normal   | TRUE  | yes  |   |
| sunny                                   | mild        | high     | FALSE | no   |   |
| sunny                                   | cool        | normal   | FALSE | yes  |   |
| rainy                                   | mild        | normal   | FALSE | yes  |   |
| sunny                                   | mild        | normal   | TRUE  | yes  |   |
| overcast                                | mild        | high     | TRUE  | yes  | - |
|                                         |             |          |       |      |   |
| Execute Stop                            |             |          |       |      |   |

If you accidentally select file with different extension, the program will pop a window:

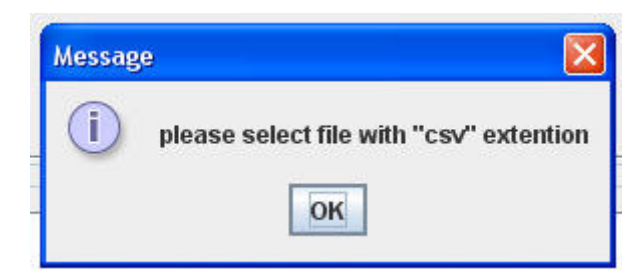

Step 4 : choose the algorithm :

| 🛎 Search Algorithm Implementation |                  |    |          |  |  |
|-----------------------------------|------------------|----|----------|--|--|
| File                              | Select Algorithm |    |          |  |  |
| the                               | • ES             |    | ·        |  |  |
|                                   | ⊖ HS             | ik | temperat |  |  |
| sun                               | OBC              |    | hot      |  |  |
| sun                               | O PS             |    | hot      |  |  |
| over                              | 🔾 AHS            |    | hot      |  |  |
| rain                              | /                |    | mild     |  |  |
| rain                              | 1                |    | cool     |  |  |
| rainy                             |                  |    | cool     |  |  |

If you select PS algorithm, you have to specify the running time:

| <b>-</b> | <u> </u>     |  |
|----------|--------------|--|
|          | Run 57 Times |  |
|          | ок           |  |

Step 5 : hit the button "Execute ":

| <br>                                                                                                    |  |
|----------------------------------------------------------------------------------------------------|--|
| Execute                                                                                                    |  |
| TOWNER AND A DECEMBER OF A DECEMBER OF A |  |

Output:

| display the results                               |      |  |  |  |  |
|---------------------------------------------------|------|--|--|--|--|
| the Probabilistic search algorithm is performed : |      |  |  |  |  |
| the time spent : 109miliseconds                   |      |  |  |  |  |
| It searched for 57 Times                          |      |  |  |  |  |
| selected feature subset                           |      |  |  |  |  |
| humidity windy outlook                            |      |  |  |  |  |
|                                                   |      |  |  |  |  |
|                                                   |      |  |  |  |  |
| Execute                                           | Stop |  |  |  |  |